## 網路正常, KDS 診斷系統 判定 無連上網路 問題處理

可能原因:中華電信 DNS 伺服器品質不良 修改方式:將電腦 DNS 指到 Google DNS IP=8.8.8.8

Thin client 修改 DNS 方式: 使用最高權限 將電腦鎖頭打開,並以最高權限登入電腦 (Thin Client) 以下(按機型)設定完成後,再將鎖頭 鎖上(選擇 FBWF or HPWF)

壹、X360-G7/G9 平版筆電

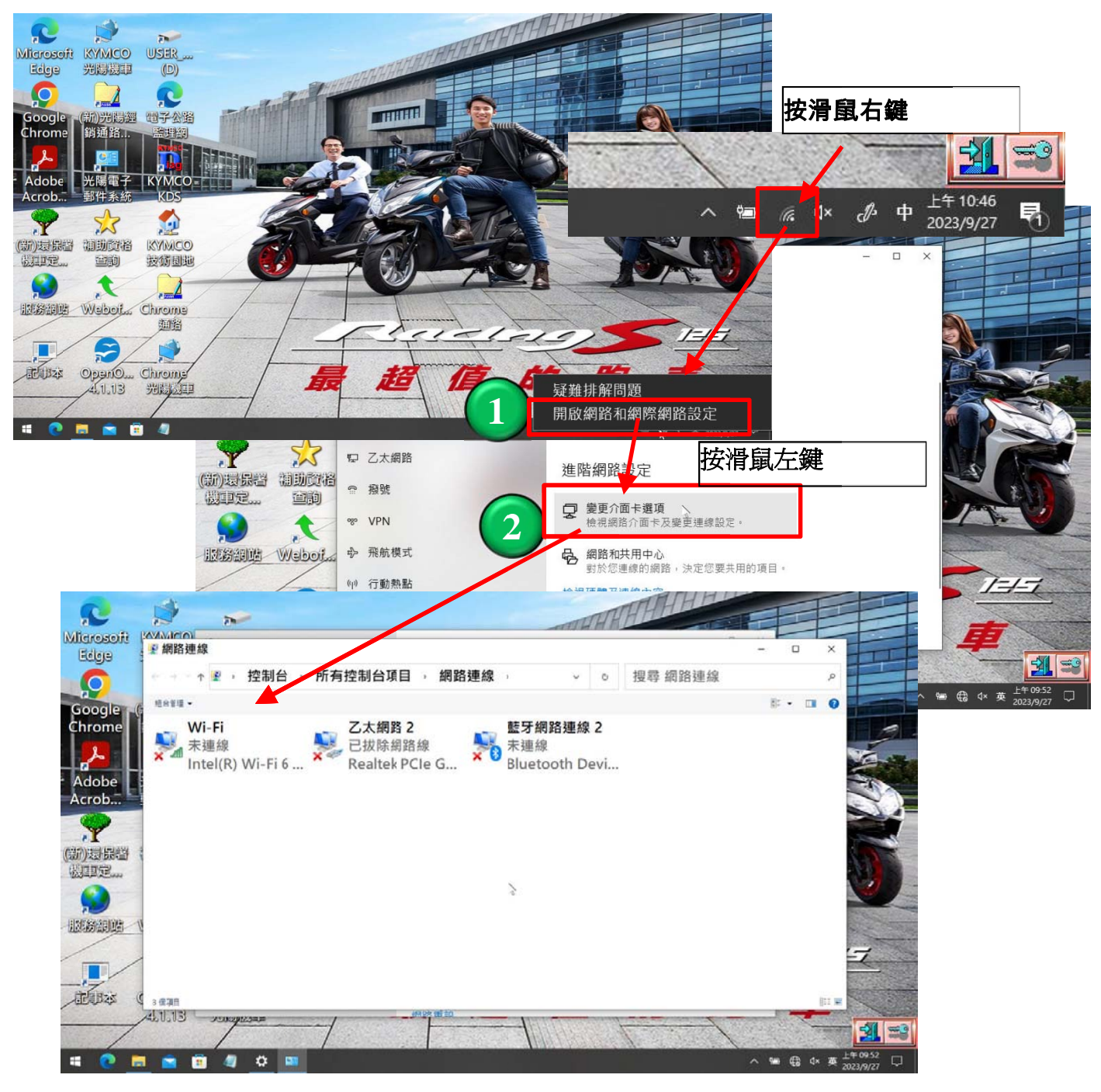

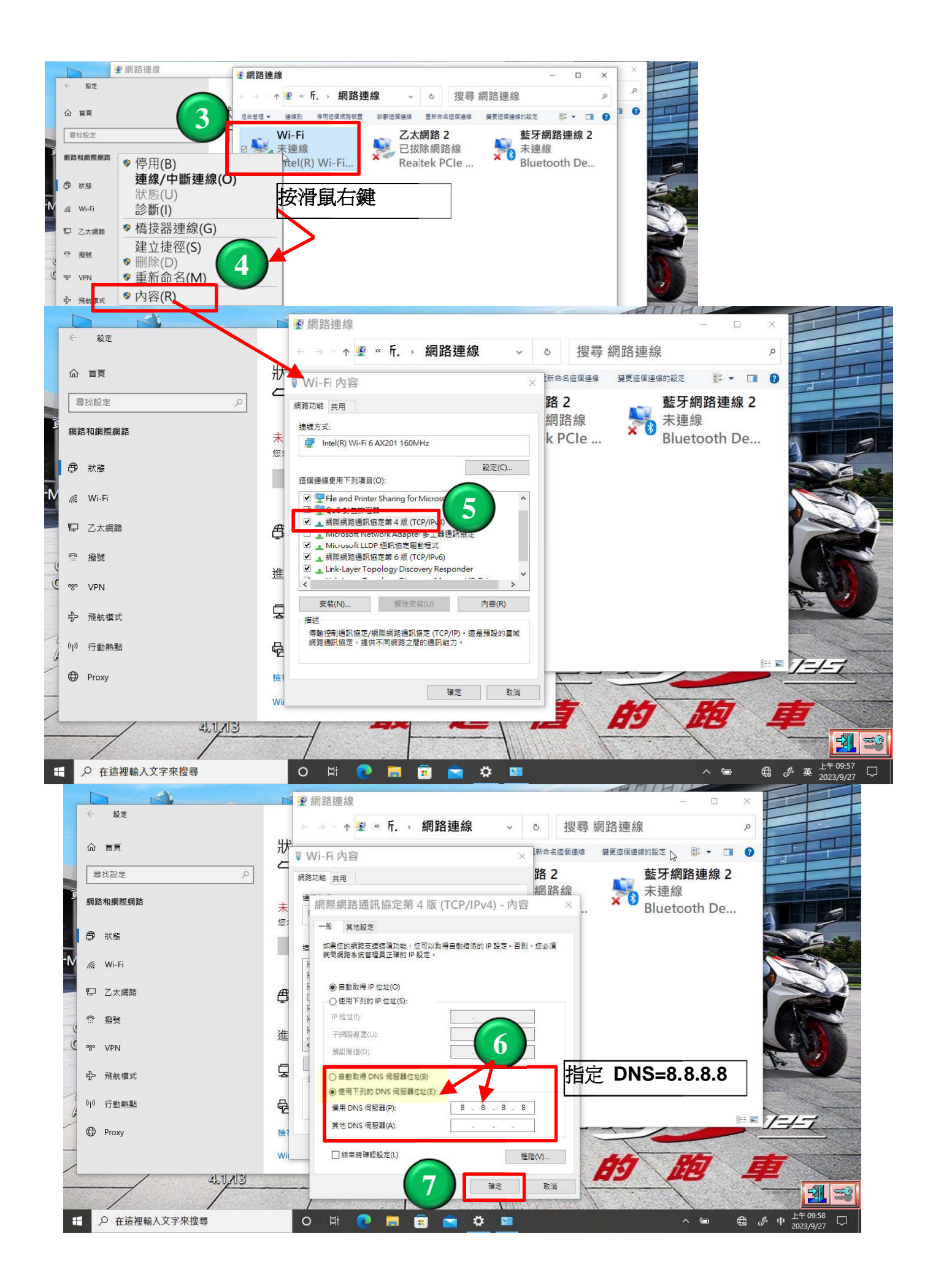

## 貳、T640 Thin Client (Win10)

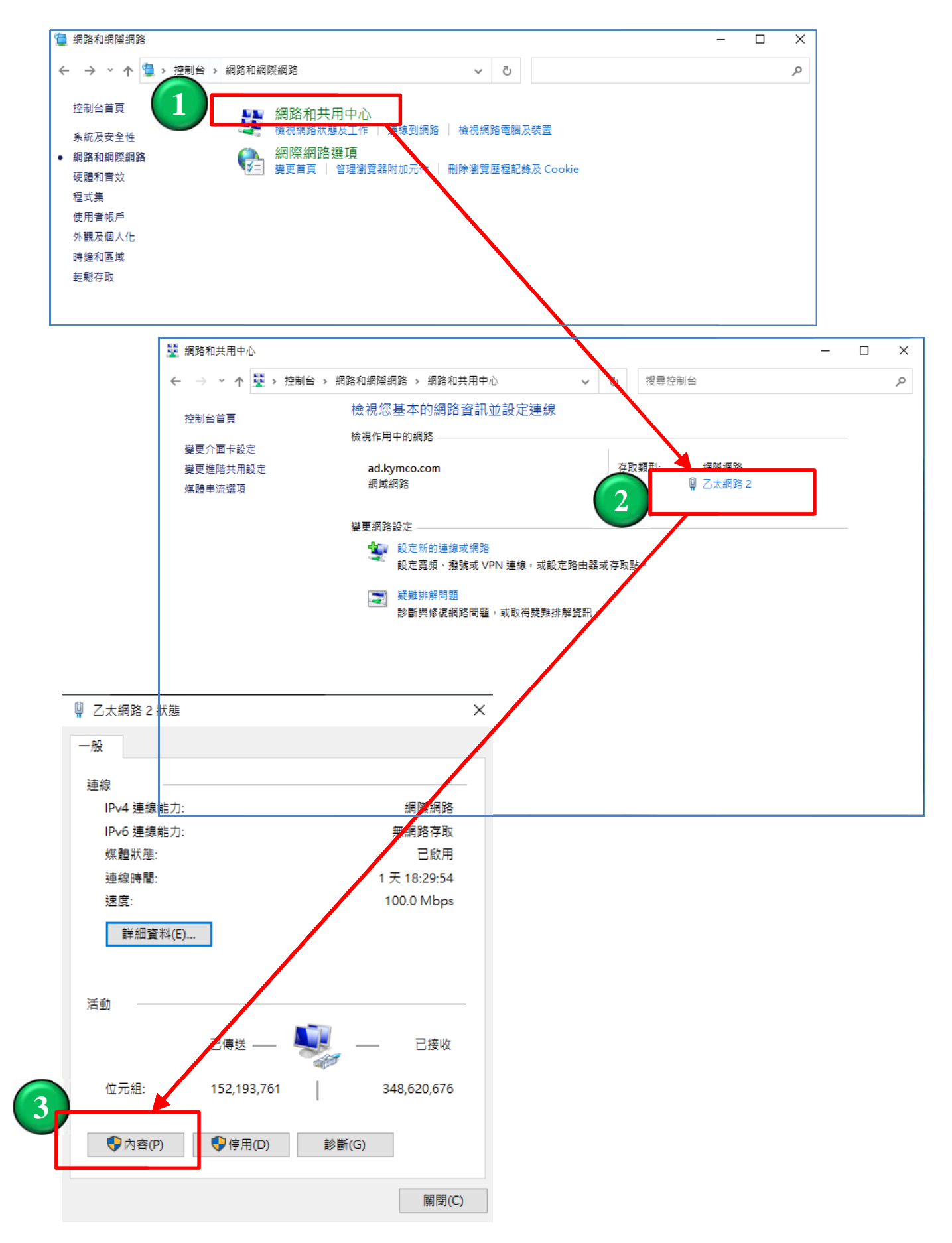

| □ 7.+/// 7.+/// 2.1/1                                                                                                    |                                           |                    |
|----------------------------------------------------------------------------------------------------|-------------------------------------------|--------------------|
| 🏺 乙太網路 2 內容                                                                                                    | ×                                         |                    |
| 網路功能 共用                                                                                                    |                                           |                    |
| 連線方式:                                                                                                    |                                           |                    |
| 🚽 Intel(R) Ethernet Connecti                                                                                                    | on (2) I219-LM                            |                    |
| 這個連線使用下列項目(O):                                                                                                    | 設定(C)                                     |                    |
| <ul> <li>✓ 聖 Client for Microsoft Netw</li> <li>✓ 聖 File and Printer Sharing fo</li> <li>✓ 望 VirtualBox NDIS6 Bridged</li> <li>✓ 望 QoS 封包排程器</li> <li>✓ 劉解解網路通訊協定第4版</li> <li>□ ■ Microsoft Network Adap</li> <li>✓ ■ Microsoft LLDP 通訊協定</li> </ul> | rorks                                     |                    |
| <                                                                                                    | >                                         |                    |
| 安裝(N) 解除3                                                                                                    | 安裝(U) 内容(R)                               |                    |
| ,一一<br>傳輸控制通訊協定/網際網路通言<br>網路通訊協定,提供不同網路之                                                                                                    | R協定 (TCP/IP)。這是預設的廣域<br>間的通訊能力。           |                    |
|                                                                                                    |                                           | X                  |
|                                                                                                    | 確定 取消 容                                   | ×                  |
|                                                                                                    | 一般 其他設定                                   |                    |
|                                                                                                    | 如果您的網路支援這項功能,您可以取得<br>詢問網路系統管理員正確的 IP 設定。 | 自動指派的 IP 設定。否則,您必須 |
|                                                                                                    | ● 自動取得 IP 位址(O)                           |                    |
|                                                                                                    | ○使用下列的 IP 位址(S):                          |                    |
|                                                                                                    | IP 位址(I):                                 |                    |
|                                                                                                    | 子網路遮置(U):                                 |                    |
|                                                                                                    | 旗設闸30(D):                                 |                    |
|                                                                                                    | ○ 自動取得 DNS 伺服器位址(B)                       |                    |
|                                                                                                    | ● 使用下列的 UNS 伺服器位址(E)                      | 8 . 8 . 8 . 8      |
|                                                                                                    | 其他 DNS 伺服器(A):                            | 指定 DNS=8.8.8.8     |
|                                                                                                    | □ 結束時確認設定(L)                              | 進階(V)              |
|                                                                                                    |                                           | 確定 取消              |